# 中医经典考试报名操作流程

- 一、登录网址: <u>http://210.41.222.86:8888/</u>
- 二、本系统请使用 360、搜狗、谷歌、QQ 等浏览器并使用高速模式,不支持 IE 浏览器,不能使用手机访问。

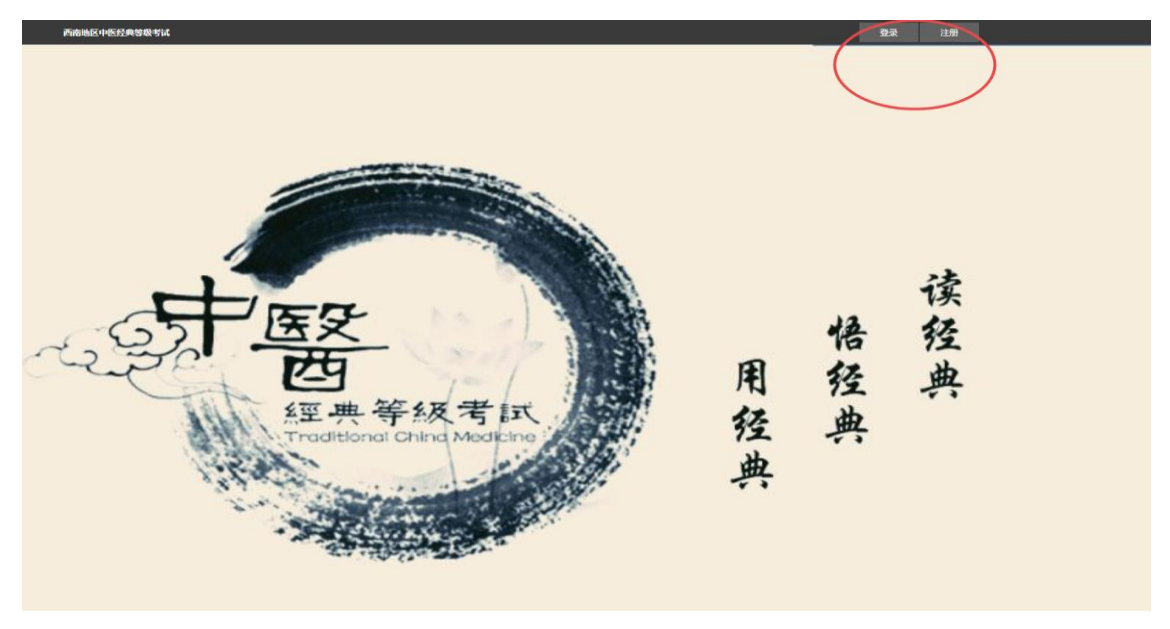

二、先注册账号:

点击注册账号:填写相关信息,填写时请核实信息是否正确。

|     | 用户注册 |        |                      | 1 回到首页 |
|-----|------|--------|----------------------|--------|
| 1   |      |        | 邮箱注册                 |        |
|     |      |        |                      |        |
|     |      |        | 请输入您的邮箱              |        |
|     |      |        | 请输入身份证号(用以查询成绩及找回密码) |        |
|     |      |        | 请输入6-20位非中文字符密码      |        |
| $<$ |      | $\geq$ | 重复输入密码               |        |
|     |      |        | 注册并登录                |        |
|     |      |        |                      | _      |
|     |      |        |                      |        |
|     |      |        | 已有账号?[立即登录]          |        |
|     |      |        |                      |        |

注意:身份证号请正确填写,因为数据库中的成绩也是按照身份证号对应的

## 三、完善个人信息:

注册完成后,网站会自动跳转到个人中心页面,点击我的报名,考生可以根据自己的情况进行相关等级的报名,但是刚注册的账号暂时看不到报名按钮,根据下方提示,首先完善

| 西南地区中医经典等级考试 | <ul> <li>est@qq.com 物子 ▼</li> </ul>                                          |
|--------------|------------------------------------------------------------------------------|
| 个人中心 > 考试报名  |                                                                              |
| 个人资料         | 考试列表                                                                         |
| 我的报名 🕥       | 考试等级: 三级 报名开始: 2020-10-10 报名结束: 2020-10-19 考试开始: 2020-11-28 考试结束: 2020-11-28 |
| 我的武法         | 考试等级:四级 报名开始:2020-10-10 报名结束:2020-10-19 考试开始:2020-11-28 考试结束:2020-11-28      |
|              | 备注:这里列出的考试等级,是您目前能够报名的等级,如果有些等级您看不到,那就说明您没有报名该等级的资格,目前的报名规则是考生可以任意报名         |
|              | 三级或四级,报名六级必须先通过四级。 若您看不到报名的按钮,那就说明你还需要先完善个人信息,请在个人资料页面完善个人信息,并上传自己的头         |
|              | 像,那么再次进去报名页面即可看到报名按钮。                                                        |

# 个人信息、并上传个人头像照片

#### 点击编辑个人信息填写相关内容:

| 个人中心>编辑个人信息 |                                                                |                                                                                                    |                                                                                                    |  |  |
|-------------|----------------------------------------------------------------|----------------------------------------------------------------------------------------------------|----------------------------------------------------------------------------------------------------|--|--|
| 个人信息        | 个人信息                                                           |                                                                                                    |                                                                                                    |  |  |
|             | 真实姓名:                                                          |                                                                                                    | 请输入昵称!                                                                                                    |  |  |
|             | 学校: 请选择学校                                                      | ¥                                                                                                    |                                                                                                    |  |  |
|             | 年 级:                                                           |                                                                                                    | 年级不能为空                                                                                                    |  |  |
|             | 学 院:                                                           |                                                                                                    | 学院不能为空                                                                                                    |  |  |
|             | 专业:                                                            |                                                                                                    | 专业不能为空                                                                                                    |  |  |
| 修改头像        | 学 号:                                                           |                                                                                                    | 学号不能为空                                                                                                    |  |  |
|             | 身份证号: 510704198809                                             | 039154                                                                                                    |                                                                                                    |  |  |
|             | 性别: ◎男 ◎女                                                      |                                                                                                    |                                                                                                    |  |  |
| 修改密码        |                                                                |                                                                                                    |                                                                                                    |  |  |
|             |                                                                | 返回                                                                                                    | 保存                                                                                                    |  |  |
|             | 个人信息<br>「「「」」」<br>「」」」<br>「」」」<br>「」」」<br>「」」」<br>「」」」<br>「」」」 | 个人信息            「真文姓名:         「            学         校         :         「         ·         ば         :         :             ·         ·         が         :         :         ·         : | ALGE         ● 次         ● 次         ● 次         ● 次         ● 次         ● 次         ● 次         ● 次         ● 次         ● 次         ● 次         ● 次         ● 次         ● 次         ● 次         ● 次         ● 次         ● 二         ● 二         ● 二         ● 二         ● 二         ● 二         ● 二         ● 二         ● 二         ● 二         ● 二         ● 二         ● 二         ● 二         ● 二         ● 二         ● 二         ● 二         ● 二         ● 三         ● 三         ● ○         ● ○         ● ○         ● ○         ● ○         ● ○         ● ○         ● ○         ● ○         ● ○         ● ○         ● ○         ● ○         ● ○ <td< td=""></td<> |  |  |

注意:照片必须上传竖直型照片(即高比宽长),请上传自己的真实头像照片或证件头像照

#### 片

在这里可以修改账号密码

#### 四、报名要求:

填写完个人信息后:回到报名页面,即可进行相关等级的报名:

报名规则:目前的报名规则是考生可以任意报名三级或四级,报名六级必须先通过四级。

| 个人中心>考试报名                                                                                               |  |                                                                         |  |  |  |
|----------------------------------------------------------------------------------------------------|--|-------------------------------------------------------------------------|--|--|--|
| 个人资料                                                                                                    |  | 考试列表                                                                    |  |  |  |
| 我的报名                                                                                                    |  | 考试等级:三级 报名开始:2020-10-10 报名结束:2020-10-19 考试开始:2020-11-28 考试结束:2020-11-28 |  |  |  |
| #####################################                                                                   |  | 考试等级:四级 报名开始:2020-10-10 报名结束:2020-10-19 考试开始:2020-11-28 考试结束:2020-11-28 |  |  |  |
| 于发展到小发展英                                                                                                |  | 备注:这里列出的考试等级,是您目前能够报名的等级,如果有些等级您看不到,那就说明您没有报名该等级的资格,目前的报名规则是考生可以任意报名    |  |  |  |
|                                                                                                    |  | 三级或四级,报名六级必须先通过四级。若您看不到报名的按钮,那就说明你还需要先完善个人信息,请在个人资料页面完善个人信息,并上传自己的头     |  |  |  |
|                                                                                                    |  | 像,那么再次进去报名!                                                             |  |  |  |
|                                                                                                    |  |                                                                         |  |  |  |
|                                                                                                    |  |                                                                         |  |  |  |
| 备注:这里选择的校区不一 <del>定是</del> 最后的考试校区,学校<br>可能由于个别校区报答人数、地点等原因,将一部分考<br>试合并到其他校区进行,这里选择校区目的是作为排考<br>场时参考之用 |  |                                                                         |  |  |  |
| 请选择您的校区。 请选择您的校区。                                                                                       |  |                                                                         |  |  |  |
|                                                                                                    |  |                                                                         |  |  |  |
|                                                                                                    |  |                                                                         |  |  |  |
|                                                                                                    |  |                                                                         |  |  |  |

上图是新考生的报名界面

每人每次只能报一个等级,报名后考试可自行取消报名。

| 考试列表                    |                                  |                           |
|-------------------------|----------------------------------|---------------------------|
| 考试等级:三级 报名开始:2020-10-10 | 报名结束:2020-10-19  考试开始:2020-11-28 | 考试结束: 2020-11-28 已报名 取消报名 |
| 考试等级:四级 报名开始:2020-10-10 | 报名结束:2020-10-19 考试开始:2020-11-28  | 考试结束: 2020-11-28 服名       |

准考证根据通知,在规定的时间内进入用户界面,点击打印准考证(暂时本功能未开放),进入打印界面即可打印。

若考生以前参加过西南地区中医经典等级考试,考生可以在我的成绩中查看成绩

若用户收藏的是网站的首页,那么下次可以将鼠标移动到网页右上角,会出现个人信息菜

## 单,点击进入个人中心

## 五、帐号问题:

如果考试遗忘了网站的密码,可以通过找回密码,使用账户名和身份证号找回,

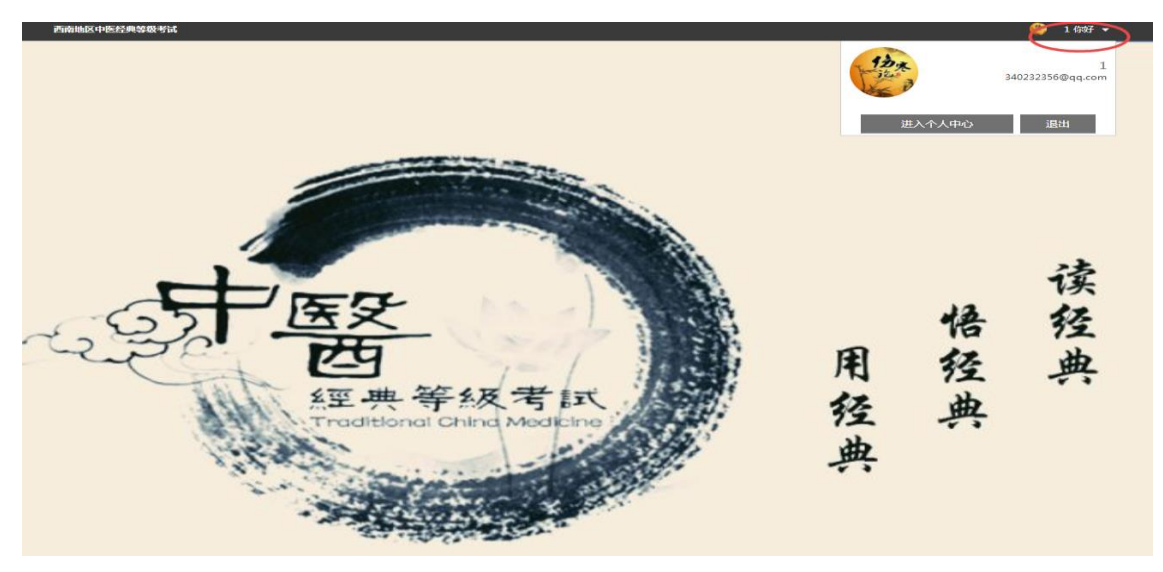

|    |   | 找回密码 |        |                 | 🏠 回到首页 |
|----|---|------|--------|-----------------|--------|
| ÷, |   |      |        | 找回密码            |        |
| 1  |   |      |        |                 |        |
|    |   |      |        | 请输入您的邮箱         |        |
|    |   |      |        | 请输入身份证号(用以确认信息) |        |
|    | _ |      | _      | 请输入重复输入新的密码     |        |
|    | < |      | $\geq$ | 重复输入新的密码        |        |
|    |   |      |        | 提交              |        |
|    |   |      |        |                 | _      |
| 5  |   |      |        |                 |        |
| 4  |   |      |        | 已有账号?[立即登录]     |        |